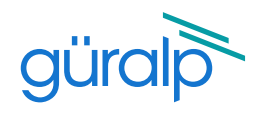

# Fortimus QUICK-START GUIDE

## Connect to the Fortimus

Connect all the hardware using the cables supplied and when the LCD screen shows the main menu, use <u>any of the methods below</u> to find out what is the Fortimus **I.P. address**:

#### a) LCD touch screen

In the main menu select "status". the "status" page shows information about the Fortimus I.P. address as below:

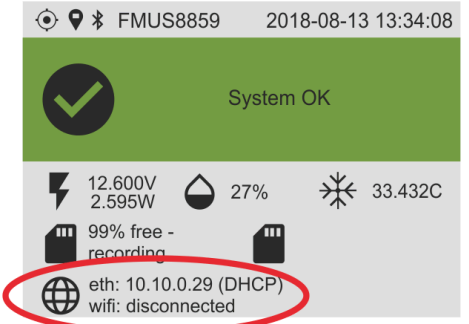

In the main menu select "settings" -> "network" -> "DHCP"/"static" to edit the IP address of the Fortimus.

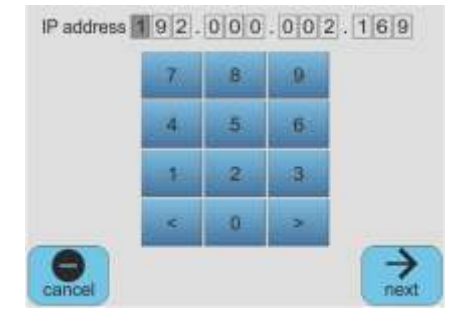

### b) Discovery software

Download Discovery software at <u>https://www.guralp.com/sw/download-discovery.shtml</u>

and install it. When Discovery is running, click on "Scan Locally" button to show the Fortimus on the main window. The I.P. address shows under "LAN Address" column as below:

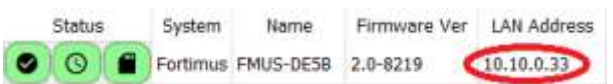

Right-click on the Fortimus in Discovery and select "Live View" -> "GDI" to view real-time seismic data.

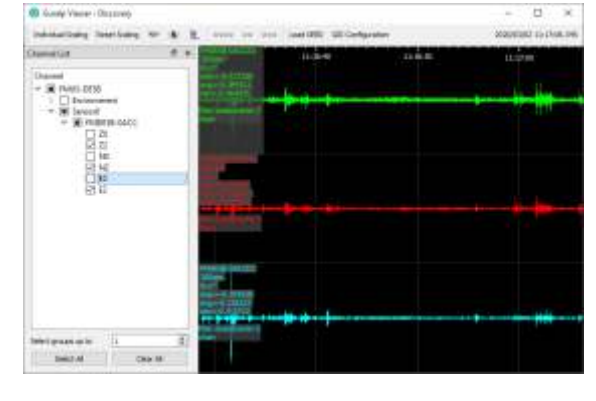

#### c) GuVu app

Install the GüVü app for Android and iOS, launch it and press Bluetooth icon • on top right, select the appropriate device from the list based on serial number.

Once the status page appears, press the menu icon i and select "Show status view" option. Scrolling down the page, the network settings becomes visible, including the Fortimus I.P. address.

Press the menu icon and select "Device control", enter the security PIN "0000" and select "Change station settings". Enable/disable DHCP and edit the Fortimus IP address in the Network section.

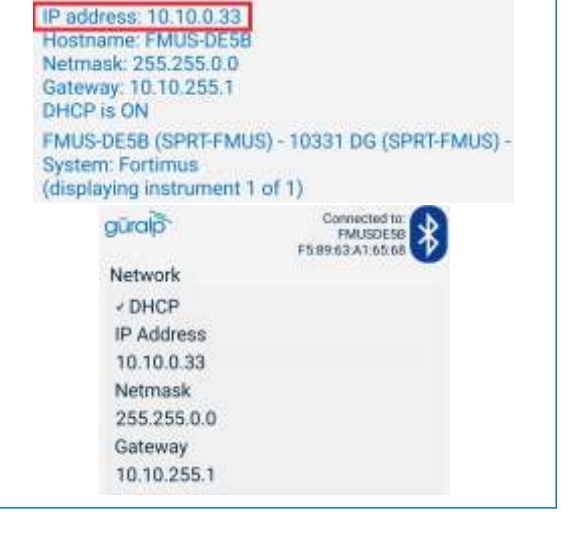

Default web interface <u>login</u> for instrument configuration: > normal access - username: **user**, password: **user** > advanced access - username: **admin**, password: **admin** 

For detailed information on usage, control & configuration of the Fortimus, read the user's manual at: <u>http://www.guralp.com/documents/MAN-FOR-0002</u>

Güralp Systems Limited Midas House Calleva Park Aldermaston Reading RG7 8EA United Kingdom T +44 118 981 9056

- F +44 118 981 9943
- E sales@guralp.com

www.guralp.com